## HireRight Self-Pay Account (Students/Volunteers)

- 1. You will receive an e-mail from HireRight titled "Indiana University Background Verification Request for **YOUR NAME**".
- 2. Scroll down and click "Login"

| • | If you need to save your data and return later to complete the process,<br>you can do so. HireRight will not initiate any checks until you have fully<br>completed the request for information.<br>DO NOT use the back button on your browser. Doing so will error you<br>out of the system, and you will need to log back in using<br>the Username and Password you created.<br>The process is mobile-friendly if you would prefer to use your phone or<br>tablet.<br>You may get follow-up emails directly from HireRight on behalf of<br>Indiana University regarding the background verification. Please<br>provide HireRight with any requested information.<br>If you are asked to provide a copy of your report, contact HireRight<br>when applicable. 888-990-HIRE (4473) |  |
|---|----------------------------------------------------------------------------------------------------|--|
|   |                                                                                                    |  |

3. This will open a HireRight browser window. You will need to create a password. Then click next.

| Let's set up your account. All fields below are req | uired.                                                                                                    |
|-----------------------------------------------------|----------------------------------------------------------------------------------------------------|
| Create New Password                                 | Enter Password<br>Your password requires:<br>1 Upper case letter<br>1 Number<br>more than 7 characters                                                                   |
|                                                     | Would you like to subscribe to text messages for notifications and                                                                                                    |
| lext Notifications                                  | password resets?<br>Yes<br>I acknowledge and agree that I may receive texts for notifications and<br>password resets, and that standard data and text charges may apply. |
|                                                     | No<br>I would like to receive emails only for notifications and password resets.                                                                                         |
|                                                     | New                                                                                                    |

4. Read through the HireRight information and click "start form" at the bottom of the page.

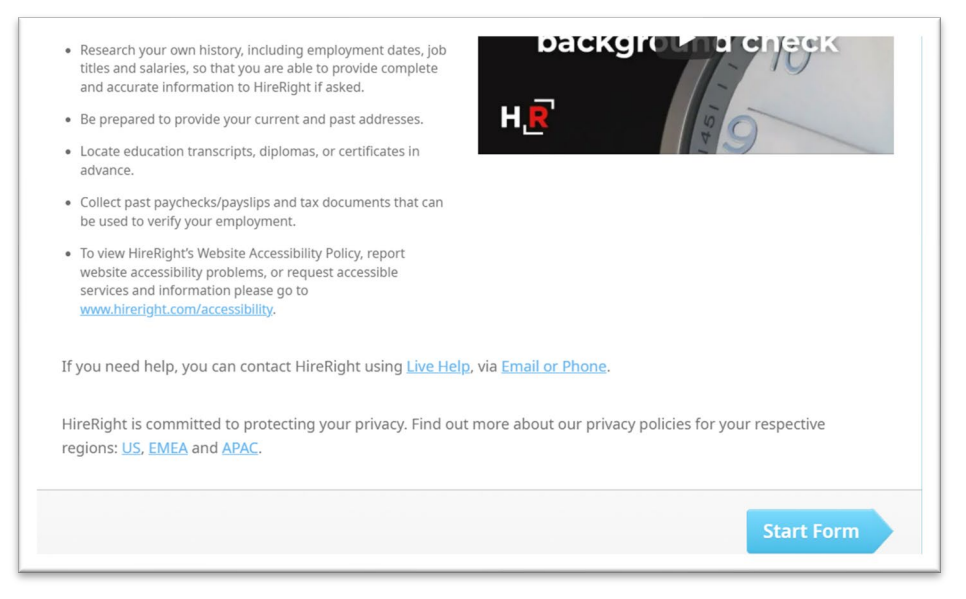

- 5. Enter the following information on the background check form:
  - a. First, middle, and last name.
    - i. Any other names used (aliases)
  - b. Current mailing address.
    - i. Date of when you started living there.
  - c. Phone number and e-mail address
  - d. Date of birth
  - e. Social Security Number
    - i. If you do not have one, select the "I don't have a Social Security Number" box.
  - f. Sex
- 6. Click "next" at the bottom of the page.
- 7. Enter any previous address history for the last 7 years.

8. If you have any criminal history to report, select, yes on the candidate self report question.

|                                                                                                    | 1 INDIANA U                          | JNIVERSITY                      |
|----------------------------------------------------------------------------------------------------|--------------------------------------|---------------------------------|
| Progress                                                                                                    |                                      |                                 |
| Candidate Self-Reported Information                                                                                                    |                                      |                                 |
| Have you ever been convicted of an offense against the law (including an<br>the influence) other than a minor traffic violation? Do not disclose any co<br>have been sealed, expunged or subject to deferred adjudication. * | y conviction for<br>nviction for whi | driving under<br>ch the records |
| O Yes O No                                                                                                    |                                      |                                 |
|                                                                                                    |                                      |                                 |
|                                                                                                    |                                      |                                 |
|                                                                                                    |                                      |                                 |
|                                                                                                    |                                      |                                 |
|                                                                                                    |                                      |                                 |
|                                                                                                    |                                      | _                               |
| ← PREVIOUS                                                                                                    | Save                                 | NEXT                            |

- a. If you select "yes", you will need to enter your offense infromation.
- 9. Click "next" at the bottom of your screen.
- 10. Review all information entered and click "next".
- 11. Read and attest to the screening disclosur forms.
  - a. Click "accept and continue".
- 12. Enter payment information

| Please provide your cre<br>you choose not to make<br>background check unle | dit card information below in order to comple<br>e such payment, or if your payment is not reco<br>ass otherwise instructed by Trustees of Indiani                                                                                                    | ete Trustees of Indi<br>eived by HireRight,<br>a University. | iana University orde<br>, HireRight will not b | r for your backgrour<br>e able to perform yo | id check. If<br>ur |
|----------------------------------------------------------------------------|----------------------------------------------------------------------------------------------------|--------------------------------------------------------------|------------------------------------------------|----------------------------------------------|--------------------|
| four credit card will be<br>nformation.                                    | charged \$27.95 when you click "Continue". /                                                                                                    | A receipt will then I                                        | be e-mailed to you. \                          | We do not store your                         | credit card        |
| Card Type                                                                  |                                                                                                    | Card Number                                                  |                                                |                                              |                    |
| Visa                                                                       | $\sim$                                                                                                    |                                                              |                                                |                                              |                    |
| Security Code (CCV) 🔞                                                      | )                                                                                                    | Expiration Da                                                | Evolution Date                                 |                                              |                    |
| ,, .                                                                       |                                                                                                    |                                                              | ~                                              |                                              | $\sim$             |
| First Name<br>Country<br>USA<br>Address                                    | Last Name                                                                                                    |                                                              |                                                |                                              |                    |
| Zip Code                                                                   | City                                                                                                    | State                                                        |                                                |                                              |                    |
|                                                                            |                                                                                                    | Select Fr                                                    | rom List                                       |                                              | $\sim$             |
| This site uses VeriSign <u>.</u><br>ABOUT SSL CERTIFICA                    | SSL for secure e-commerce and confidential confidential confidentia | ommunications.                                               |                                                | Decline                                      | Cuberti            |

Package 3: (Cost to student/vol \$56.95).

Charges on bank statements should show up as being from HireRight.

- 13. Click "submit".
- 14. You will be notified by the Indiana University representative who initiated your check once it has been completed.
- 15. Contact HireRight directly to request a copy of your background check. **Phone number: 1-888-990-4473**
- 16. Send the copy of the background to dchsadv@iu.edu.